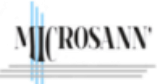

# Le Presse-papiers

Version: 2

Couper - Copier - Coller - Reproduire la mise en forme

#### USAGE DU Presse-papiers

Le **Presse-papiers est une zone de stockage temporaire** destinée aux informations que l'on a copiées ou déplacées et que l'on envisage d'utiliser ultérieurement.

On peut sélectionner du texte, des images, des données, des graphiques de présentation, puis utiliser les commandes Couper ou Copier pour déplacer la sélection dans le Presse-papiers où elle sera stockée jusqu'à ce qu'elle soit insérée ailleurs à l'aide de la commande Coller. Par exemple, on peut copier une section d'un texte provenant d'un site Web, puis la coller dans un document Word ou dans un message

Web, puis la coller dans un document Word ou dans un message électronique.

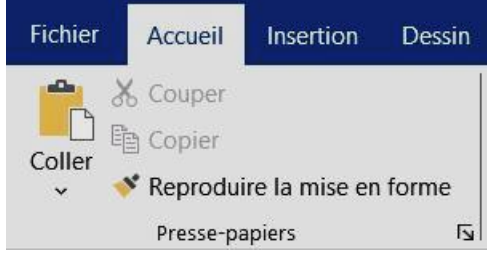

Dans l'historique du Presse-papiers, lorsqu'un élément est copié, il se place en avant de celui qui s'y trouvait déjà. Avec la commande coller, c'est ce dernier qui sera collé

Pour choisir un autre élément précédemment copié dans l'historique (désactivé par défaut), il faudra l'activer au préalable.

### Activation de « Historique du Presse-papiers » :

| Par le raccourci clavier Windows 10                                                                                                    |                                                                                                    | En passant par les paramètres de Windows                                                                                                    |
|----------------------------------------------------------------------------------------------------|----------------------------------------------------------------------------------------------------|----------------------------------------------------------------------------------------------------|
| <ul> <li>Cliquer à la fois sur les<br/>touches Démarrer et<br/>touche V,</li> <li>Une fenêtre s'affiche →</li> <li>Cliquer sur le bouton<br/>Activer</li> </ul> | Presse-papiers       ×         Impossible d'afficher l'historique         Mificher tous les éléments copiés dans un seul et même endroit ! Activez l'historique du Presse-papiers dès maintenant.         Activer | <ul> <li>Cliquer sur la touche Démarrer , puis sur les icônes Paramètres , puis Système, et choisir l'option</li> <li>Dans « Historique du Presse-papiers » cliquer sur Désactivé pour l'activer Activé</li> </ul> |
| Par le raccourci clavier Windows 11                                                                                                    |                                                                                                    |                                                                                                    |
| <ul> <li>Cliquer à la fois sur les<br/>touches Démarrer et<br/>touche V, Une fenêtre<br/>s'affiche →</li> <li>Cliquer sur le bouton<br/>Activer</li> </ul>      | X C C C C C C C C C C C C C C C C C C C                                                                                                    |                                                                                                    |

#### Note :

Avec Windows 10 un **raccourci clavier** permet d'avoir accès au panneau des emojis S, Kaomiji( $\bullet' \cup \bullet$ ), Symboles ( $\Omega$ ). Pour afficher ce panneau, il suffit de cliquer à la fois sur les touches: **logo** Windows et touche point (.) ou le point-virgule (;)

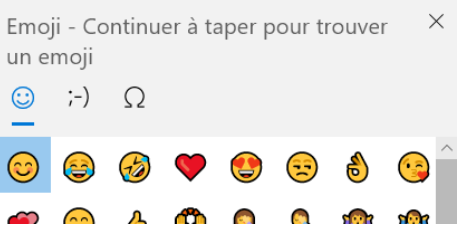

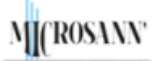

# Le Presse-papiers

Version : 2

Couper – Copier – Coller – Reproduire la mise en forme

## Accès et Gestion de « l'Historique du Presse-papiers » :

Pour **accéder** à **l'Historique du Presse-papiers** il faut **Cliquer** à la fois sur les touches Démarrer et **touche V.** Une boite de dialogue s'affichera :

| OS : Windows 10                                                                                                    |                                          | OS : Windows 11                                                                                                    |
|----------------------------------------------------------------------------------------------------|------------------------------------------|----------------------------------------------------------------------------------------------------|
| Presse-papiers<br>élément copié ···<br>Dans un élément de la liste, en haut et à droite 3 points                                                                      |                                          | Presse-papiers       Effacer tout         Pour accéder à tout moment à l'historique          Pour accéder à tout moment à l'historique          Pour accéder à tout moment à l'historique          Pour accéder à tout moment à l'historique          Pour accéder à tout moment à l'historique          Pour accéder à tout moment à l'historique          Copiez des images et du texte d'un PC vers          Un autre à l'aide d'un presse-papiers dans I          e cloud. Vous pouvez non seulement coller          Note : Par rapport à Windows 10 |
| donne accès à un menu                                                                                                    | Supprimer                                | le bouton « <b>Effacer tout</b> »est placé dans la fenêtre du                                                                                                    |
| Supprimer, Épingler, Effacer tout                                                                                                    | Épingler                                 | Presse-papiers                                                                                                    |
|                                                                                                    |                                          | Un menu a été ajouté. Il donne accès à des : Emoji 😳                                                                                                    |
|                                                                                                    | Enacertout                               | GIF animés. Kaomiji ( $\mathfrak{G}' \cup \mathfrak{G}$ ). Symboles (°C)                                                                                                    |
| OS : Windows 10                                                                                                    |                                          | OS : Windows 11                                                                                                    |
| Commande Effacer tout :                                                                                                    |                                          | Commande Effacer tout :                                                                                                    |
| Pour effacer tous les éléments non épinglés de                                                                                                    |                                          | Pour effacer tous les éléments non épinglés de                                                                                                    |
| l'historique                                                                                                    |                                          | l'historique                                                                                                    |
| Commande <b>Supprimer:</b><br>Cette commande est accessible par<br>Cliquer sur le lien « <b>supprimer</b> »pour<br>supprimer l'élément sélectionné de<br>l'historique | Supprimer<br>Épingler<br>Effacer tout    | Commande <b>Supprimer:</b><br>Cette commande est accessible par ···<br>Cliquer sur l'icône  pour supprimer un<br>élément sélectionné de l'historique                                                                                                    |
| Commande Épingler:                                                                                                    |                                          | Commande Épingler:                                                                                                    |
| Cette commande est accessible par Cliquer sur le lien « Épingler »<br>Épingler un élément <b>empêche</b> sa <b>suppression</b> de<br>l'historique du Presse-papiers   |                                          | Cette commande est accessible à droite dans<br>chaque élément<br>Cliquer sur l'icône pour épingler, l'icône<br>devient<br>Épingler un élément empêche sa suppression de                                                                                                    |
|                                                                                                    |                                          | l'historique du Presse-papiers                                                                                                    |
| Commande <b>Desepingler</b> :<br>Cette commande est accessible par<br>Cliquer sur le lien « <b>Désépingler</b> »                                                      | Supprimer<br>Désépingler<br>Effacer tout | Commande Detacher:<br>Cette commande est accessible à droite dans<br>chaque élément<br>Cliquer sur l'icône pour épingler, l'icône                                                                                                    |
| <b>Désépingler</b> un élément <b>permet</b> sa <b>suppression</b> de l'historique du Presse-papiers                                                                   |                                          | devient 🔗<br>Détacher un élément permet sa suppression de<br>l'historique du Presse-papiers                                                                                                    |

- L'historique du Presse-papiers est effacé chaque fois que l'on redémarre le PC, à l'exception des éléments que l'on aurait épinglés.
- L'historique du Presse-papiers est **limité à 25 entrées copiées**. Les éléments les plus anciens (sauf s'ils sont épinglés) sont supprimés automatiquement pour faire place aux nouveaux éléments du Presse-papiers.
- La taille limite par élément à copier est de 4 Mo

- Elle consiste à sélectionner un élément, le Couper ou Copier, et enfin le coller à l'endroit du collage. 1) Pour Couper : (équivalent à déplacer, la sélection d'origine est effacée et est mise en mémoire dans le Presse-papiers) Avec Office supérieur ou égal 2007 🔏 Couper Dans le ruban / onglet Accueil / groupe « Presse-papiers », cliquer sur l'icône Avec la souris Un clic droit sur la sélection, et dans le menu contextuel choisir Couper Avec le clavier Ctrl Appuyer simultanément sur les touches 2) Pour Copier : (la sélection d'origine n'est pas affectée, elle est seulement mise en mémoire dans le Presse-papiers) Avec Office supérieur ou égal 2007 Copier Dans le ruban / onglet Accueil, cliquer sur l'icône Avec la souris Un clic droit sur la sélection, et dans le menu contextuel choisir Copier Avec le clavier Ctrl Appuyer simultanément sur les touches 3) Pour Coller : (la dernière copie du Presse-papiers est insérée à l'endroit du collage ou faire un choix dans l'historique du pressepapiers) Avec Office supérieur ou égal 2007 Pointer l'endroit du collage et dans le ruban / onglet Accueil, cliquer sur l'icône Avec la souris Pointer l'endroit du collage, et faire un clic droit et dans le menu contextuel choisir Coller Avec le clavier Ctrl Pointer l'endroit du collage et appuyer simultanément sur les touches
- Procédure « Reproduire la mise en forme »

Elle consiste à sélectionner un élément et sa mise en forme, appliquer la même mise en forme (couleur, style et taille de police etc.) et le même style de bordure à plusieurs textes ou graphiques.

- 1. Sélectionner le texte ou le graphique ayant la mise en forme à copier
- 2. Sous l'onglet Accueil , sélectionner 💞 Reproduire la mise en forme dans le groupe Presse-papiers

Le curseur se transforme en icône de pinceau

3. Utiliser le pinceau pour « peindre » une sélection de texte ou de graphiques afin d'en reproduire la mise en forme.

Cela ne fonctionne qu'une fois.

Pour modifier le format de plusieurs sélections dans notre document, on doit d'abord double-cliquer sur l'outil **Reproduire la mise en forme** 🚿 .

4. Pour arrêter l'application de la mise en forme, appuyer sur la Échap

#### 3/3

#### Version: 2

## Le Presse-papiers

Couper – Copier – Coller – Reproduire la mise en forme

#### Procédure « Couper » « Copier » « Coller »

M (ROSANN'